## How to Print From Your Office Computer (Colour)

- 1. Login to your Office Computer
- 2. Open the document that you want to print. Click on 'File'

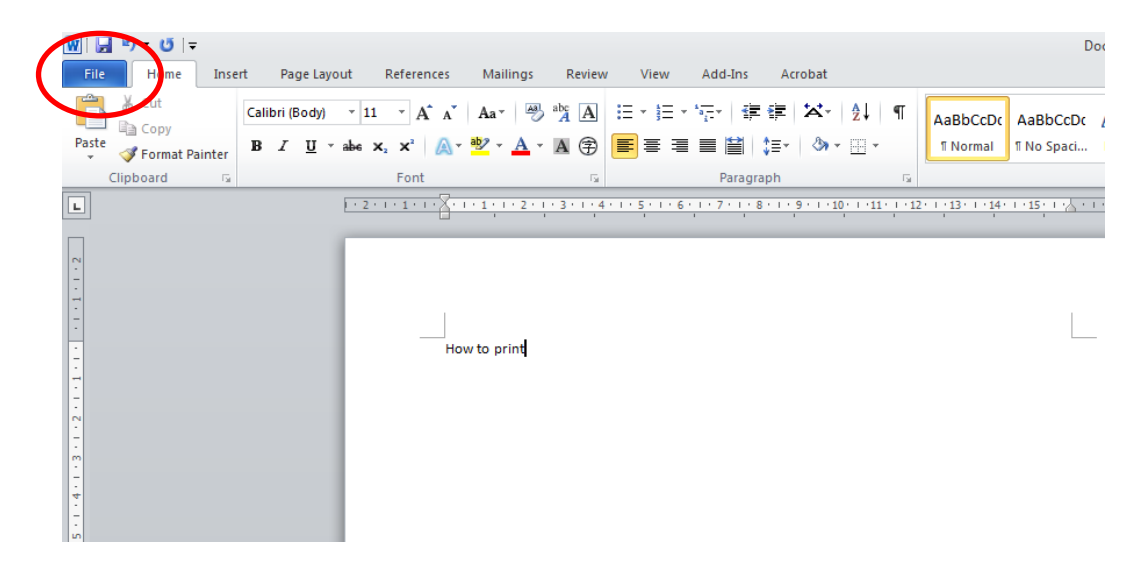

3. Click on 'Print'

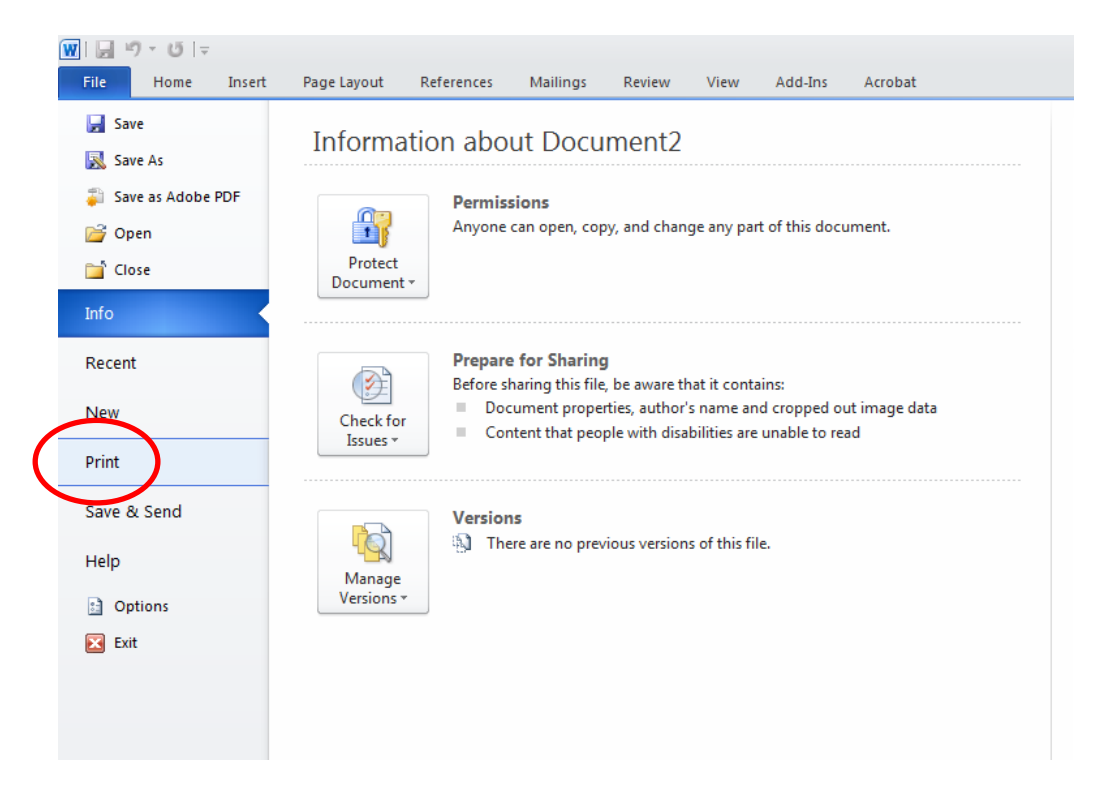

4. Select the 'SUTS\_Color\_Printing on MYPHAROS1' printer from the printer lists

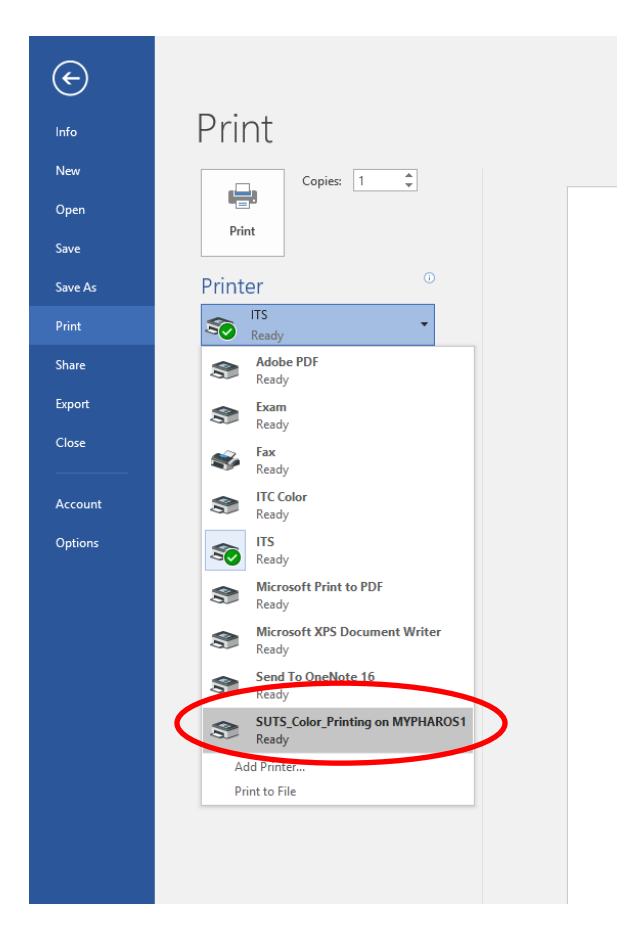

5. Click on 'Print'

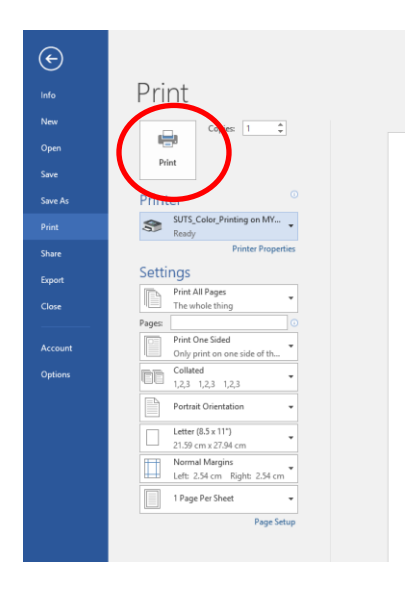

Information Technology Services Unit

6. Enter your *username* and your *password* on the dialog box and click on *'print'* to confirm

| Print Job Details                                                                    |   |                                                               |
|--------------------------------------------------------------------------------------|---|---------------------------------------------------------------|
| Please enter your Username<br>or Logon ID<br>Please enter a password for<br>this job |   | This name is associated with<br>the job at the Pharos Station |
| Pharos Systems                                                                       | s | Print Cancel                                                  |

7. Click on 'yes' to accept the charges

| Mess | sage about your print job                                                                                                  |
|------|----------------------------------------------------------------------------------------------------|
|      | staff_color_printing_release Print job Test Page(6 Color pages, 0 Black and White<br>pages)<br>has a total cost of \$4.20. |
|      | Your current balance is \$50.00.<br>Do you accept this charge?                                                             |
| W/   | Pharos Systems<br>Illuminate Yes No                                                                                        |

8. You can collect your colour printing from the Printer located in the Library